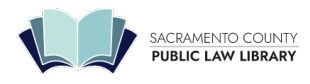

## After selecting and purchasing a video how do I view it on my computer?

• Step One: Go to your My Account page and log in if necessary. Your videos will be listed on your My Account page under the section "MCLEVideos." You can click the link for the video you purchased and view the video.

## What about supplemental materials?

• Step Two: Supplemental materials can be downloaded from the same page you are viewing the video. In the video description, click the URL to download the "...speaker's handouts and ancillary files."